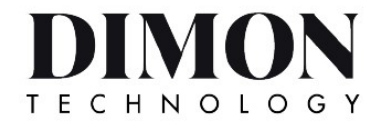

## V1.0

① Before use, please install the APP and enable Bluetooth communication.

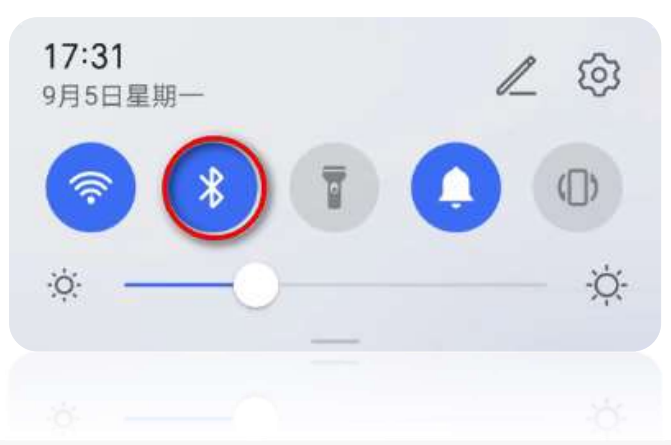

1. ② Run the software, and the system will search for operable Bluetooth beacon devices.

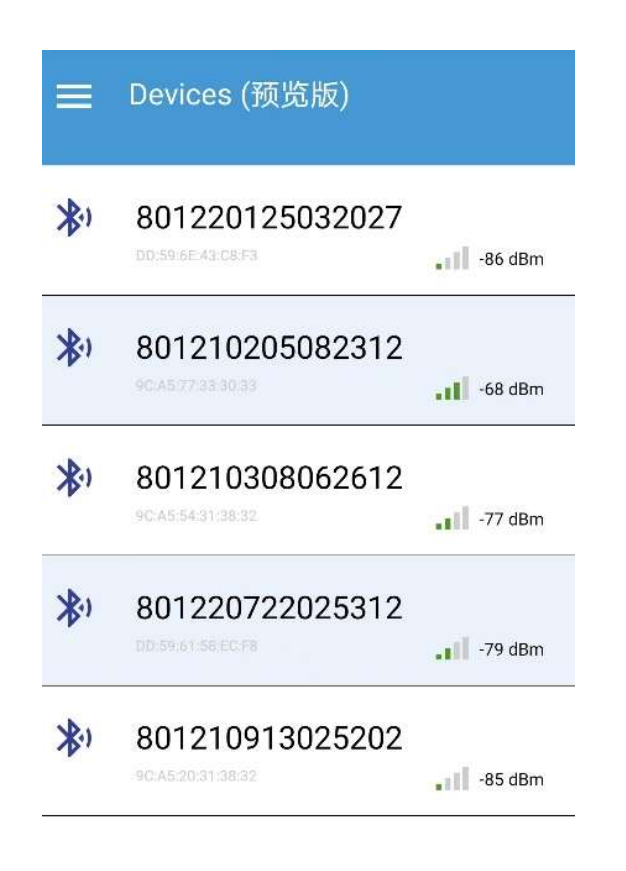

③Click on the lamp serial number (TMSI) to enter the lamp information view and settings page. The [RUN INFO] section displays the current operating information of the lamp. Click the [TEST] button to put the lamp

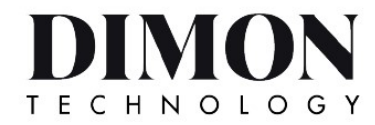

data.

into "Inspection" mode.

"Inspection" mode forces the lamp to operate in "forced illumination" mode for 1 minute, after which it automatically returns to the current illumination mode. During inspection mode, you can observe whether the lamp is functioning normally and refresh to obtain the lamp's operating

> 801210205082312 TMSI: **RUN INFO** SETTING Light State OFF Voltage 8.17 V Current 0.017 A Watt 0.139 W Charge Voltage 8.55 V Charge Current 0.073 A **Battery Temperature** 29.7 °C TEST

④ On the [SETTING] page, you can set the lamp's illumination mode, light quality, daylight threshold, and illumination intensity. You can also preview the lamp's voltage range, night power range, and daytime power range.

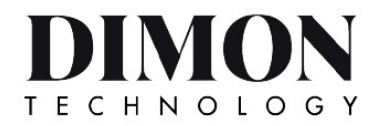

| < TMSI: 801210205082312 1769 ms **<br>BNS:210205201414018 Comm Mode4G |                    |     |  |  |
|-----------------------------------------------------------------------|--------------------|-----|--|--|
| RUN INFO S                                                            |                    | AIS |  |  |
| Light Switch Mode                                                     | Automatic <b>V</b> |     |  |  |
| Light Intensity<br>Range 1~15                                         | 15                 |     |  |  |
| Flashing Code<br>Range 0~500                                          | 240                |     |  |  |
| Sun Switch<br>Range 100~1000                                          | 300                | lux |  |  |
| Voltage Range                                                         | 6.8~8.6            | V   |  |  |
| Night Power Range                                                     | 0.3~6              | W   |  |  |
| Day Power Range                                                       | 0.0~2              | W   |  |  |

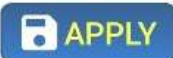

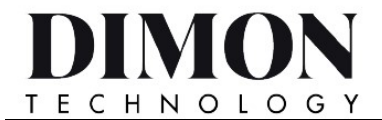

## 用戶操作手冊

V1.0

①使用前請先安裝 APP,並打開手藍牙通信。

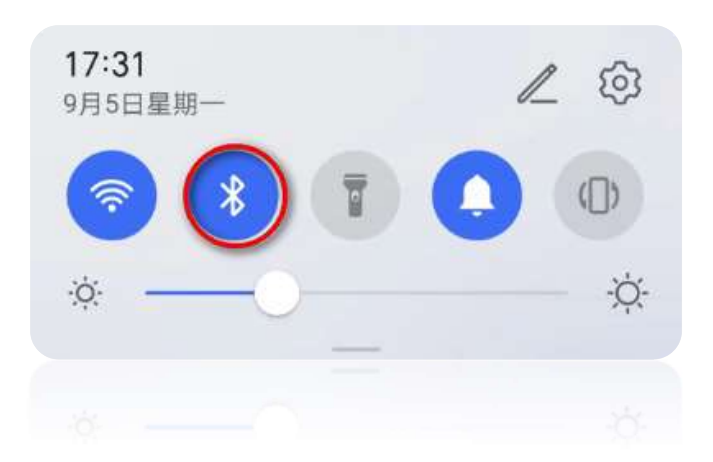

②運行軟體,系統搜索到可操作的藍牙航標設備。

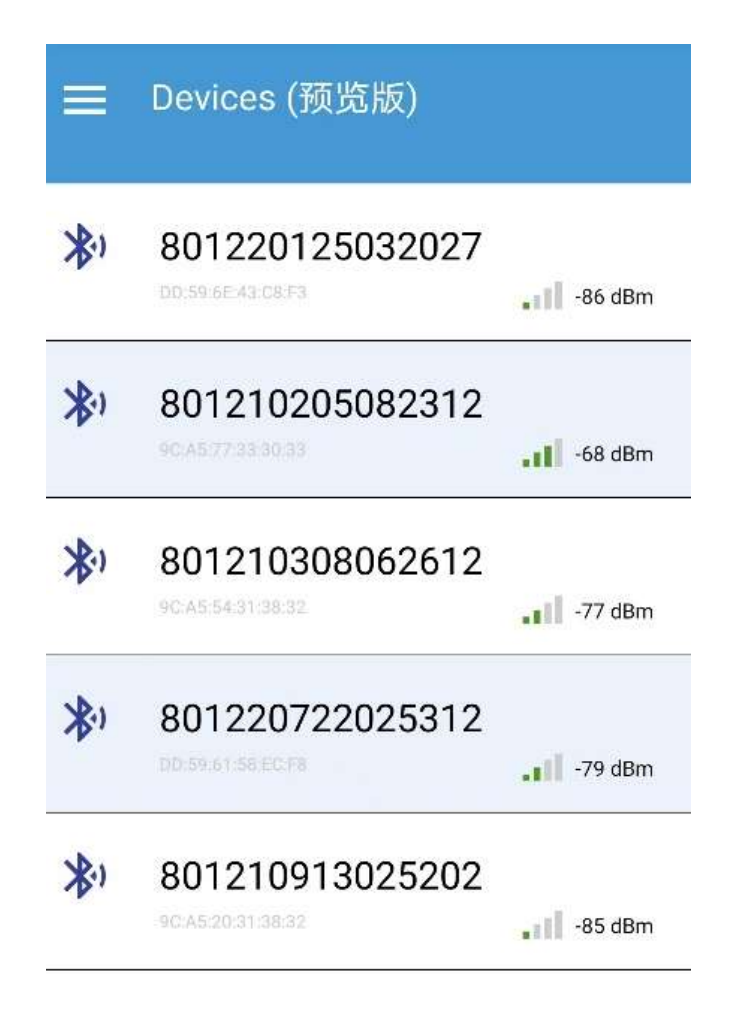

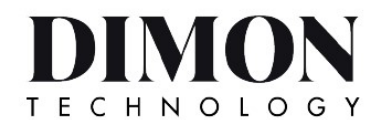

③點擊燈器串號(TMSI),進入燈器資訊查看及設置頁, [RUN INFO]顯示燈器當前運行資訊,點擊[TEST]按鈕燈器進入"點檢"模式。

"點檢"模式使燈器進入"強制發光"模式工作 1 分鐘,結束後自動恢復為當前發光方式。點檢模式期間可以觀察燈器發光是否正常,並通過下拉刷新獲取燈器運行資料。

| < TMSI: 807<br>BNS:210205201 | <b>121020508</b><br>414018 Com | <b>2312</b> <sup>17</sup><br>m Mode4G | 69 ms 봤 |
|------------------------------|--------------------------------|---------------------------------------|---------|
| RUN INFO                     | SETTING                        | Al                                    | S       |
| Light State                  |                                |                                       |         |
|                              |                                | OFF                                   |         |
| Voltage                      |                                |                                       |         |
|                              |                                | 8.17                                  | V       |
| Current                      |                                |                                       |         |
|                              |                                | 0.017                                 | А       |
| Watt                         |                                |                                       |         |
|                              |                                | 0.139                                 | W       |
| Charge Voltage               | e                              |                                       |         |
|                              |                                | 8.55                                  | V       |
| Charge Curren                | t                              |                                       |         |
|                              |                                | 0.073                                 | А       |
| Battery Tempe                | rature                         |                                       |         |
|                              |                                | 29.7                                  | °C      |
|                              |                                | : <b>.</b> :                          | TEST    |

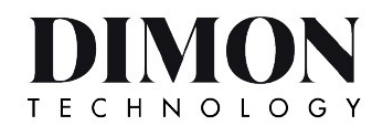

④[SETTING]頁可對燈器發光方式、燈質、日光閥值、發光強度進行設置,並預覽燈器電壓範圍、夜間功率範圍及日間功率範圍。

| < TMSI: 801210205082312 1769 ms **<br>BNS:210205201414018 Comm Mode4G |                    |     |  |  |
|-----------------------------------------------------------------------|--------------------|-----|--|--|
| RUN INFO SE                                                           |                    | AIS |  |  |
| Light Switch Mode                                                     | Automatic <b>V</b> |     |  |  |
| Light Intensity<br>Range 1~15                                         | 15                 |     |  |  |
| Flashing Code<br>Range 0~500                                          | 240                |     |  |  |
| Sun Switch<br>Range 100~1000                                          | 300                | lux |  |  |
| Voltage Range                                                         | 6.8~8.6            | V   |  |  |
| Night Power Range                                                     | 0.3~6              | W   |  |  |
| Day Power Range                                                       | 0.0~2              | W   |  |  |

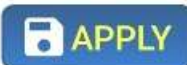